### SUPERPRO 280U 编程器 ISP 使用指南

#### 前言:

写这边文章是因为一个无锡的客户,当时解密的时候我答应教他如何使用 ISP, 但是我花了 2 天时间,试验了几种 ISP 编程器都没有成功,后来使用 <u>SUPERPRO</u> 280U 的 ISP 来烧写可以了,所以写了这篇文章。

我们给客户做完单片机解密后,客户经常希望使用 ISP 的烧写方式,这样方便, 不需要把芯片从板子上拆开,就可以重新烧写程序,但是在我们辅导客户使用 ISP 各种编程器过程中,发现客户使用的 ISP 编程器存在下面的问题:

- 我们解密出来的文件一般是 BIN 格式的一个整体文件,单目前市场上一般的 编程器,对文件需要区分 FLASH 文件和 EEPROM 文件(到目前没有一个客 户会分,都是我们帮客户分割文件),另外还存在一个文件格式问题,是每行 16、32 还是 64 的问题,不同的 ISP 烧写软件有不同的格式,这个给客户对 文件分割和转换带来了很大的问题。
- 我们解密出来的文件的配置字一般提供 LT48X 和 SUPERPRO 两种格式(目前国内所有解密公司基本都是提供这两种格式中的一种,形成了惯例),但市场上提供很多编程器的配置字格式五花八门,并且对配置字文件的读取和写入很麻烦,给客户的正常使用带来了很大的麻烦。
- 3. 大部分 ISP 编程器,需要单片机必须接上晶振和 RC 电路,必须这些电路有 一定的要求,否则无法下载。
- 4. 绝大部分 ISP 编程器,没有管脚检测和型号判断功能,所以当芯片坏了的时候,客户可能要花很长时间去检查线路,浪费了时间。
- 5. 很多 ISP 编程器,不能对单片机进行加密,一旦加密了,那么以后就不能烧 写了,失去了 ISP 功能;但如果不加密,面临任何人可以读客户的程序。
- 6. 大部分 ISP 编程器是个人或者小厂家生产,售后服务很不及时。
- 7. 很多其他 ISP 编程需要其他供电,这个就比较麻烦。
- 而 SUPERPRO 280U 编程器的 ISP 功能克服了上面一般 ISP 编程器的缺点,并且 SUPPERRO280U 编程器还能作为一个通用的编程器,相对花一样钱买两杨东 西;当然 SUPERPRO 也有他自身的缺点:
- 1. 体积大,使用在线编程的时候,必须整个编程器带上。

2. 280U 不能脱机使用(最新出来的 3000U 可以客户这个缺点,但是价格很贵) 但综合评价下来,我们还是推荐大家使用 <u>SUPPERO 编程器</u>。

本文为沪生电子**蔡金生**先生撰写,可以转载、下载、复制等学习使用,如需转载 请注明出处 <u>WWW.HUSOON.COM</u> ,但不得用于商业用途。

### 正文:

为了使客户在更短的时间内学会使用 SUPERPRO 编程器 ISP 烧写我

们解密后的烧写文件,我们下面将采用图形和文字的形式写份简要使用说明,我们以 ATMEGA8L TQFP 封装的芯片为例,详细介绍 SUPERPRO 编程器如何使用 ISP 功能烧写芯片(对于编程器软件的 安装,我们这边就不详细说明,请参考使用说明书)。

 选择器件型号(前提是连接好编程器,并安装了相关软件,并打 开了软件,至于 ISP 怎么连接,在选择型号后,会弹出一个示意 图,可以在看了这个图后,做好对应的连接关系,再把芯片和编 程器相连)

点"选择器件"

| 🔀 SP280V – SVPE                        | BPR0编程器(視窗版)                           |   |
|----------------------------------------|----------------------------------------|---|
| 文件 数据缓冲区                               | 器件 选项 工程 Handler 帮助                    |   |
| → ○○○○○○○○○○○○○○○○○○○○○○○○○○○○○○○○○○○○ | 2714 · #414 ?                          |   |
| 💿 选择器                                  | 本TMEL ATMEGA8L(ISP) 2200H*8 8脚 MCU/MPU |   |
| 1                                      | 区 校验和: 0021DE00H 文件 =                  |   |
| 操作选项                                   | 编辑自动烧录 器件配置字 编程参数                      | 쁆 |
| 🔀 Auto                                 | 请稍侯<br>已准备好。                           |   |
| 🔀 Program                              |                                        |   |
| 🔀 Read                                 |                                        |   |
| 🔀 Verify                               |                                        |   |

会弹出下面窗口,在"查找"处输入ATMEGA8L,在右边的"器件名"中选择ATMEGA8L(ISP),点确认

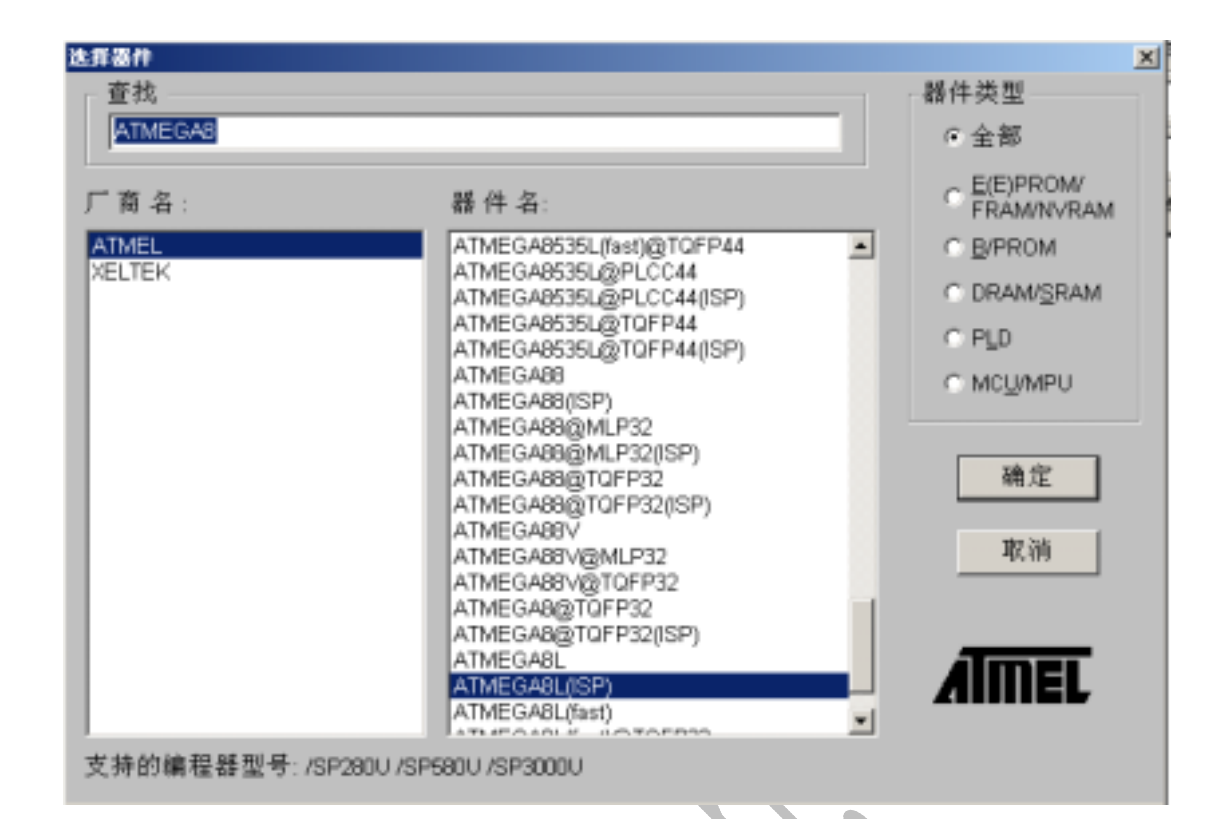

这时候会弹出一个器件信息,主要介绍该芯片某些 ID 等特性,和

烧写程序没有关系,点确认

器件特殊信息 X ATHEL: ATmega8(L) Flash 0000H --- 1FFFH 2000H --- 21FFH REPROFIL To erase or program EEPROM, set Dev.Config/[EESAVE-1] There are four Calibration Bytes residing in the signature row high byte of Addresses 0000H,0001H,0002H, and 0003H. They are for 1,2,4, and 8 MHz internal RC Oscilator calibration respectively. To program one of them into Flash or EEPROM, set as follows: 1. Dev.Config/Option/Cal Byte Enable is checked. 2. Dev.Config/Cal Byte Addr: one of four Calibration Byte addresses(00 -- 03) 3. Dev.Config/Cal Memory Addr: addressof of Flash or EEPROM (0000 -- 21FF) 4 Þ

这时候会弹出"适配器信息",介绍接线关系,我们就按照这个

介绍以及芯片手册做个连接线(这种线厂家有的卖,下图提示的

"ISP-HEADER01 '就是厂家的座子型号,但是如果板子已经做好, 和目标板连接部分就还是需要自己改接,所以我认为不如自己做 个,很简单,10分钟可以搞),点确认

| 适配器信息                                                                    |                                                                                                  | ×                                          |
|--------------------------------------------------------------------------|--------------------------------------------------------------------------------------------------|--------------------------------------------|
| This device needs a the cable signals are                                | download cable [ISP-HEADERO1].                                                                   |                                            |
| 1 (Brown)<br>3 (Orange)<br>ISP-H<br>5 (Green)<br>7 (Purple)<br>9 (White) | 3 (Red) 2<br>(Red) 2<br>4 (Yellow) 4<br>CADERO1 6<br>(Blue) 6<br>7 (Grey) 8<br>(Black) 10<br>9 ( | VCC<br>MOSI<br>MISO<br>RESET<br>SCK<br>GND |
|                                                                          |                                                                                                  |                                            |
| 下面是我们自己做                                                                 | 的连接线:                                                                                            |                                            |

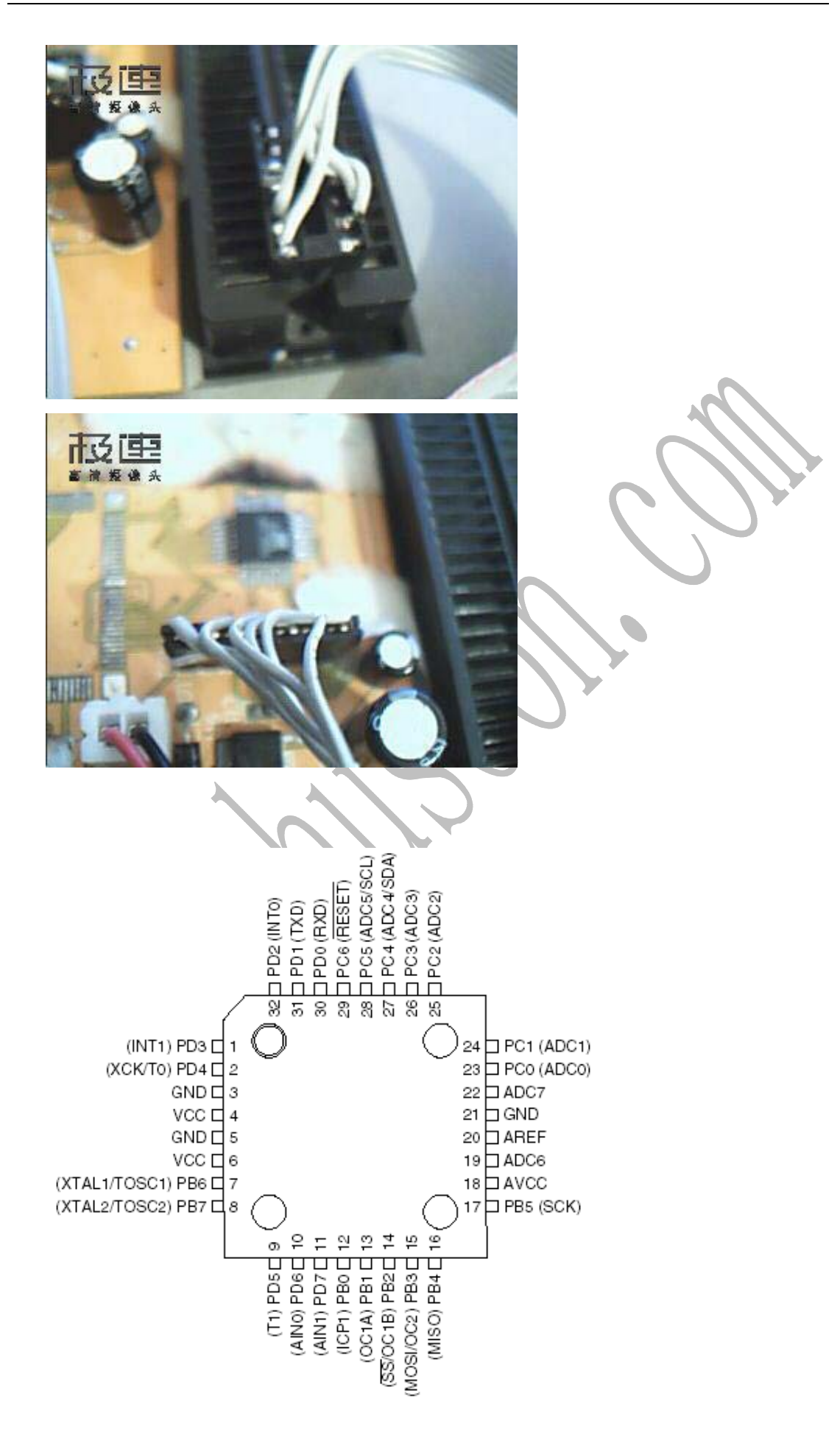

装入文件

点"装入文件"

![](_page_5_Picture_3.jpeg)

会弹出"文件类型", 你根据烧写文件选择对应的型号, 一般我们 提供给客户的是 BIN 格式, 那么选择 Binary(如果使 HEX 文件, 选择 Intel), 其他选择默认, 点确认

| 《件类型        |        | × |
|-------------|--------|---|
| 文件类型:       | Binary |   |
| 文件装入模式:     | Normal |   |
| 数据缓冲区起始地址:  | 0      |   |
| 文件起始地址:     | 0      |   |
| ☑ 清缓冲区,使用   | FF     |   |
| ■ 装入文件后显示最小 | 起始地址   |   |
| 确定          | 取消     |   |

# 2. **设置配置字**

## 点"器件配置字"

![](_page_6_Picture_3.jpeg)

严格按照我们给的配置图配置(这个和我们提供的 SUPERPRO 的

格式是一样的),三页面都按照我们给的配置字配置,点确认

| 22置字                     |             | ×  |
|--------------------------|-------------|----|
| 第0页 第1页 第2页              |             |    |
| Cal Byte Addr: 🔟         | Cal Byte:   | 00 |
| Cal Memory Addr: 0000    |             |    |
| 近坝:<br>□ Cal Byte Enable | CKSEL0=1    |    |
| CKSEL1=1                 | CKSEL2=1    |    |
| Start-up Time(SUT10)     | BOOTSZ10    |    |
| C Reserved [11]          | C 128W [11] |    |
| C Fastly Rising [01]     | C 512W [01] |    |
| C BOD Enable [00]        |             |    |
|                          |             |    |
|                          |             |    |
|                          |             |    |
|                          | 确定 取消       | 帮助 |

3. 连接好目标板

![](_page_7_Picture_2.jpeg)

- 4. 编辑自动烧写(当然也可以分步操作,但是那样很烦)
  - 点"编辑自动烧录"

![](_page_7_Picture_5.jpeg)

依次选择 Erase-Blank/check/Program/Verify/Protect(对 OTP 的芯片,

没有 Erase), 点确认

| 器件功能项:<br>Program    | 增加                  | 自动烧录方式:<br>Erase<br>Plank Chack | _ |
|----------------------|---------------------|---------------------------------|---|
| Verify               |                     | Program                         |   |
| Blank_Check<br>Erase | 全部刪除                | Verify<br>Protect               |   |
| Protect              |                     | TOLECT                          |   |
|                      |                     |                                 |   |
|                      |                     |                                 |   |
|                      |                     |                                 |   |
|                      | 确定                  |                                 |   |
|                      |                     |                                 |   |
|                      | 取消                  |                                 |   |
|                      |                     |                                 |   |
| 后占"Auto"将            | <b>条进λ自动烧写</b> ί    | オ程                              |   |
|                      |                     |                                 |   |
| CROOON _ CIREPREDA   | 540 00 730 states \ |                                 |   |

| COLO 201 FULLOS                                                                                                    |                       |                 |                 |               |
|----------------------------------------------------------------------------------------------------|-----------------------|-----------------|-----------------|---------------|
| 文件 数据缓冲区 器件 说                                                                                                    | 近项 工程 H∈              | andler 帮助       |                 |               |
| <ul> <li>□</li> <li>□</li></ul> | * #41R                | ę               |                 |               |
| ◎ 选择器件                                                                                                    | MICROCHIP             | PIC16F73@SOIC28 | 2008H*16 28脚 MC | V/MPV         |
| <b>省 数据缓冲区</b>                                                                                                    | 校验和: 529              | 94H 文件 = D:\\   | MORK\单片机解密\宁波   | 友石照光0328\20-1 |
| 操作选项 编辑                                                                                                    | 自动烧录                  | 器件配置字           | 编程参数            | 器件特殊信息        |
| Auto                                                                                                    | 请稍侯…<br>已准备好。         |                 |                 |               |
| 🔀 Program                                                                                                    | MICROCHIP<br>请稍侯      | PIC16F73@SOI    | 28              |               |
| 🔀 Read                                                                                                    | Algo is PIC1<br>已准备好。 | 6F7X            |                 |               |
| 🔀 Verify                                                                                                    | 请稍侯…<br>已准备好。         |                 |                 |               |
| 🔀 Blank_Check                                                                                                    |                       |                 |                 |               |
| 🔀 Erase                                                                                                    |                       |                 |                 |               |
| 💦 Protect                                                                                                    |                       |                 |                 |               |

在窗口上显示烧写进程,并且下面显示成功次数和失败次数。

| 擦在查空芯片…<br>正片查空成功!<br>正方金子芯片…<br>虎录芯片成功!<br>正象芯片芯け!<br>正容数据式功!<br>正容数据成功!<br>用时0:00'14'70. |       |   |
|--------------------------------------------------------------------------------------------|-------|---|
| 成功: 3                                                                                      | 失败: 0 |   |
|                                                                                            |       | _ |
|                                                                                            |       |   |

这样整个烧写过程就结算了。

- 备注:
- 1. SUPERPRO 编程器需要驱动,并且同一电脑,使用不同的 USB 口, 每个 USB 都需要重新安装驱动,所以尽量选择同一 USB 使用编 程器.
- 2. 使用其他一些 ISP 编程器烧写并加密的芯片,用 SUPERPRO 的 ISP 可能就不能烧写了。
- 3. 对于 ATMEGA8L 芯片,如果要加密,配置字中的 LB MODE 必须 选择 "00"(我们给的就是这个选项 0

| 配置字      |     |  |
|----------|-----|--|
| 第0页 第1页  | 第2页 |  |
| -LB Mode |     |  |
| C 1[11]  |     |  |
| C 2[10]  |     |  |
| ③ 3[00]  |     |  |

10

4. 量产烧写的设置和取消:

如果我们需要烧写许多芯片,那么就需要使用量产烧写的功能 量产烧写的设置:

在上面 PAGE7 讲解的点 AUTO 前,选中"选项"中的量产模式, 那么就进入了量产模式

| SP280V - SVPERPROS                                                                                                    | 濯器(視窗版)                      |                     |          |      |     |            |
|----------------------------------------------------------------------------------------------------|------------------------------|---------------------|----------|------|-----|------------|
| 文件 数据缓冲区 器件                                                                                                    | 选项 工程 Handler                | 帮助                  |          |      |     |            |
| <ul> <li>□</li> <li>□</li></ul> | 操作选项<br>编辑自动烧录方式             |                     |          |      |     | $\bigcirc$ |
| 💿 选择器件                                                                                                    | 量产模式                         | ⊇SOIC28             | 2008#*16 | 28脚  | MCU |            |
| ■ 数据缓冲区                                                                                                    | 升级通知<br>1                    | <u>- 一</u> 件 = D:\\ | YORK\单片材 | ∬解密\ | 宁波  |            |
| 操作选项 编辑                                                                                                    | 揖自动烧录 🛛 器件                   | 配置字                 | 编程       | 参数   |     |            |
| 💥 Auto                                                                                                    | 正在擦除芯片…<br>擦除芯片成功 <br>正在在空芯片 | 8                   |          |      |     |            |
| 🔀 Program                                                                                                    | 芯片查空成功!                      |                     |          |      |     |            |
| 🔀 Read                                                                                                    | 正在烧录芯片<br> 烧录芯片成功            |                     |          |      |     |            |

点 AUTO 后, 烧写完一个芯片后, 软件会提示"取走芯片", 此时

![](_page_10_Picture_6.jpeg)

芯片取走后,会提示"放置芯片",这时候你放置一个新的芯片, 那么就自动重新烧写芯片,如此循环,

|    | 正在擦除芯片…<br>擦除芯片成功!<br>正在空芯片…<br>芯片查空成功!<br>正在烧录芯片…<br>烧录芯片成功!<br>正在放验芯片…<br>粒验芯片成功!<br>正在加密数据…<br>加密数据成功!<br>用时0:0014"70.<br>请放置芯片. |
|----|----------------------------------------------------------------------------------------------------|
|    | 如果你烧写好所有的芯片,那么你点最下面的取消,就取消量产                                                                                                    |
|    | 模式了。                                                                                                    |
|    | 成功: 0 失败: 0 复位                                                                                                    |
|    |                                                                                                    |
|    | 如果你需要下次不进入量产模式 , 那么吧选择下面的 " 量产模式 "                                                                                                  |
|    | 前面的勾去掉就可以了。                                                                                                    |
| 5. | 最后我们讲讲如何读一个正常工作芯片的配置字:                                                                                                    |
|    | 选择型号 - >放置芯片                                                                                                    |
|    | 联后点 READ                                                                                                    |
|    |                                                                                                    |

![](_page_12_Picture_1.jpeg)

再点"器件配置字",这时候的配置就是该芯片的配字,可以截屏 幕保存,以后烧写该芯片破解文件时,使用的的配置就按照这个 进行配置。

| ene A                                 |                                           |                        |
|---------------------------------------|-------------------------------------------|------------------------|
| 🎇 SP28OV – SVPERPRO                   | 程器(視窗版)                                   |                        |
| 文件 数据缓冲区 器件                           | 选项 工程 Handler 帮助                          | 助                      |
| ○ ○ ○ ○ ○ ○ ○ ○ ○ ○ ○ ○ ○ ○ ○ ○ ○ ○ ○ | 15 · #4115                                |                        |
| 💿 选择器件                                | MICROCHIP PIC16F73@                       | SOIC28 2008౫*16 28脚 MC |
|                                       | 校验和: 5294H 文件                             | ⊧ = D:\WORK\单片机解密\宁≀   |
| 操作选项 编辑                               | 自动烧录 器件配置                                 | 影字 编程参数                |
| 💥 Auto 🔀 Program                      | 请稍侯<br>已准备好。<br>MICROCHIP PIC16F73<br>请稍侯 | 3@SOIC28               |
| 💥 Read                                | Algo is PIC16F7X<br>已准备好。                 |                        |

沪生电子 蔡金生

写于: 2007.6.64 最新修改于: 6/4/2007